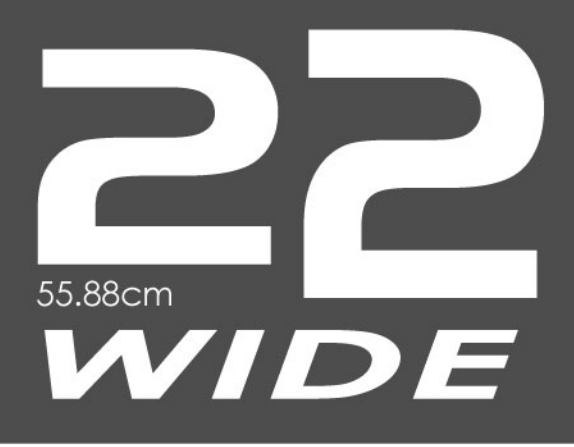

# LCD MONITOR

使用指南

简体中文

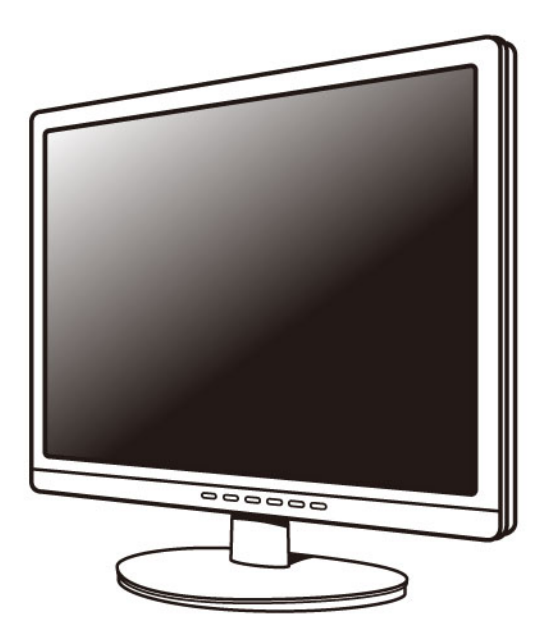

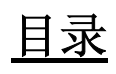

| 产品         | 2  |
|------------|----|
| 目录         | 2  |
| 特性         | 2  |
| 省电装置       | 2  |
| 即插即用       | 2  |
| 安全         |    |
| 电气         |    |
| 通用         | 4  |
| 设置 LCD 显示器 | 5  |
| 安装         | 5  |
| 屏幕调整       | 5  |
| OSD 控制     | 6  |
| 说明         | 8  |
| 墙上安装(可选)   | 9  |
| 故障排除       | 10 |
| 维护         | 11 |

产品

#### 注意:妥善保管原始包装盒和包装材料,以备将来装运时使用。

简体中文

| 目录   |                                                                            |
|------|----------------------------------------------------------------------------|
|      | ◆ LCD 显示器和底座。请参阅 <u>快速设置</u> 。                                             |
|      | ◆ 此 LCD 显示器型号中的附件。请参阅 <u>快速设置</u> 。                                        |
| 特性   |                                                                            |
|      | ◆  亮度高                                                                     |
|      | ◆ 重量轻                                                                      |
|      | ◆ 响应时间快                                                                    |
|      | ◆ 立体扬声器 (如果没有安装扬声器,请跳过此项。)                                                 |
|      | ◆ 省电装置                                                                     |
|      | ◆ 低电磁辐射输出                                                                  |
|      | ◆ Kensington 安全锁                                                           |
|      | ◆ 安全认证                                                                     |
| 省电装置 |                                                                            |
|      | ◆ 此 LCD 显示器内部安装有电源控制系统,也称为(省电装置)。                                          |
|      | ◆ 如果显示器空闲时间超过特定时间长度,系统会使显示器进入低电压模式以节省电源。<br>轻微移动鼠标或按一下键盘上的任意键时,将重新显示原来的图像。 |
|      | ◆ 计算机内的 VGA 卡可以配置省电装置。您可以使用计算机来设置此功能。                                      |
|      | ◆ 配合 VESA DPMS 计算机一起使用时,此 LCD 显示器与 EPA ENERGY STAR 和<br>NÜTEK 兼容。          |
|      | ◆ 为节省电源,当不使用时,请关闭 LCD 显示器的电源。                                              |
| 即插即用 |                                                                            |
|      | ◆ 由于使用新的 VESA 即插即用功能,因此可以避免复杂且费时的安装过程。                                     |
|      | ◆ 使用 <b>即插即用</b> 系统时,不会遇到常见的安装问题。计算机系统可以方便地识别并自动调整显示器。                     |
|      | ◆ 此 LCD 显示器使用显示数据通道 (DDC) 将扩展显示识别数据 (EDID) 发送到计算<br>机系统,因此计算机系统可以自动调整显示器。  |
|      |                                                                            |
|      |                                                                            |
|      |                                                                            |

安全

#### 注意:在使用此显示器之前,请注意以下安全预防措施。

| 简体中文 |
|------|
|      |

| 电气   |                                                                                                    |
|------|----------------------------------------------------------------------------------------------------|
| 检查电压 | ◆ 此产品在工作时应使用铭牌上注明的电源类型。如果您不了解可用的电源类型,请咨询<br>您的经销商或当地电力公司。                                           |
| 电击   | ◆ 此产品配备 3-芯接地型插头,其中一个插片用于接地。此插头只能插入接地型电源插座。这是一种安全特性。如果不能将插头插入插座中,请与电工联系更换不合适的插座。<br>不要废除接地型插头的安全目的。 |
|      | ◆ 为防止电击,请勿将任何金属物品插入 LCD 显示器外壳上的开口中。                                                                 |
|      | ◆ 不要尝试自行维修此产品。打开或卸下机盖时,存在高压危险或其它风险。委托专业维<br>修人员完成所有维修任务。                                            |
|      | ◆ 如果电源线损坏,请不要使用此 LCD 显示器。不要将任何物品放在电源线上,将电源<br>线放在不会被踩踏的地方。                                          |
| -    | ◆ 从墙壁插座上拔掉 LCD 显示器电源线插头时,用手握住插头,而不要拉扯电源线。                                                           |
|      | ◆ 请勿使 LCD 显示器淋雨,也不要在靠近水的地方(如厨房中或游泳池旁)使用显示器。                                                         |
|      | ◆ 如果弄湿了 LCD 显示器,请立即拔掉电源线,并与服务中心联系。                                                                  |
| 异常情况 | ◆ 如果 LCD 显示器工作不正常,特别是出现异常噪声、冒烟或发出异味时,应立即拔掉<br>电源线,并与服务中心联系。                                         |
|      |                                                                                                    |
|      |                                                                                                    |
|      |                                                                                                    |
|      |                                                                                                    |
|      |                                                                                                    |
|      |                                                                                                    |
|      |                                                                                                    |
|      |                                                                                                    |
|      |                                                                                                    |
|      |                                                                                                    |

| 通用       |                                                                                                    |        |
|----------|----------------------------------------------------------------------------------------------------|--------|
| 显示器和屏幕维护 | ◆ 避免用手指或任何坚硬的物品接触屏幕。皮肤上的油渍难以去除,使用任何物品接触屏<br>幕可能会损坏面板。在清洁显示器之前,应首先关闭电源,然后使用柔软的干布擦拭。                       | к<br>• |
|          | ◆ 不要在多尘或潮湿的环境中使用 LCD 显示器。                                                                                |        |
|          | ◆ LCD 显示器应远离热源和照射。例如:火炉、烤箱或阳光直接照射等。                                                                      |        |
|          | ◆ 为防止刺眼,避免将显示器放在阳光直接照射的地方。                                                                               |        |
|          | ◆ 不要让儿童玩弄显示器。频繁触摸面板会在屏幕上留下印记,进而降低图像质量。                                                                   |        |
|          | ◆ 拔掉显示器线缆和移动显示器时,请小心操作。                                                                                  |        |
|          | ◆ 不要将任何物品放在 LCD 显示器上部。                                                                                   |        |
|          | ◆ 如果长时间不使用 LCD 显示器,请拔掉电源线,并将其存放在合适的包装中。如果可能,最好使用原始包装箱和包装材料。                                              |        |
|          | ◆ LCD 显示器外壳上的开口用于通风目的。为防止过热,不要堵塞或盖住这些开口。请<br>勿将 LCD 显示器放在床、沙发、地毯或其它柔软的表面上,否则这些柔软的物品会阻<br>塞 LCD 显示器上的通风口。 |        |
|          | ◆ 如果将 LCD 显示器放在书架或其它封闭的空间中,显示器和隔板间必须留出至少 4-<br>英寸 (10cm) 的距离。                                            |        |
| 清洁屏幕     | ◆ 确保 LCD 显示器的四周清洁而且没有潮气。关于常见的维护信息,请参阅"维护"部分。                                                             |        |
|          |                                                                                                    |        |
|          |                                                                                                    |        |
|          |                                                                                                    |        |
|          |                                                                                                    |        |
|          |                                                                                                    |        |
|          |                                                                                                    |        |
|          |                                                                                                    |        |
|          |                                                                                                    |        |

### 设置 LCD 显示器

| 安装      | <b>注意</b> :在安装 LCD 显示器之前,请阅读"安全"一节。                                                     |  |
|---------|-----------------------------------------------------------------------------------------|--|
| 说明      | 在安装 LCD 显示器之前,请注意下面的安装说明。                                                               |  |
| 安装位置    | ◆ 为取得最佳图像质量,请选择一个远离窗户的位置,以尽量减少面板上的光线反射。                                                 |  |
|         | ◆ 与 LCD 显示器之间保持至少 30 cm 的距离,以尽量减轻眼睛疲劳,这一点非常重要。                                          |  |
| 工作台高度   | ◆ 让 LCD 显示器的位置略微高于您的水平视线。                                                               |  |
| 视角      | ◆ 将 LCD 显示器向前或向后倾斜,以便获得最舒适的视角。                                                          |  |
| 快速安装    | ◆ 此 LCD 显示器可以连接到个人计算机或工作站。这些步骤称为"快速设置"。                                                 |  |
|         | ◆ 安装完毕后,请参阅"自动调整"执行自动调整过程。                                                              |  |
| 屏幕调整    |                                                                                         |  |
| 自动调整    | 尽管计算机系统可以自动识别新的 LCD 显示器系统,但仍可使用"自动调整"功能增强显<br>示效果。要进入调整模式,请参阅"OSD 控制"。                  |  |
|         | ◆ 打开计算机和 LCD 显示器的电源。                                                                    |  |
|         | ◆ 按"自动"按钮启动自动调整过程。                                                                      |  |
|         | ◆ LCD 显示器开始执行自动调整过程。此过程需要 10 秒钟。执行自动调整时,图像会<br>发生变化。                                    |  |
| 自检功能检查  | ◆ 此 LCD 显示器提供 STFC 功能 您可以通过此功能检查 LCD 显示器是否工作正常。                                         |  |
| (STFC): | ◆ 如果 LCD 显示器已正确连接,但不显示任何图像,并且指示灯保持为橘黄色,请按照<br>下面的步骤启动 STFC。                             |  |
|         | <ul> <li>关闭计算机和 LCD 显示器的电源。</li> <li>从计算机的背面拔掉信号连接器。</li> <li>打开 LCD 显示器的电源。</li> </ul> |  |
|         | ◆ 如果图像连接器断开或已损坏,在正常操作期间会出现下面的信息。 No Signal Input                                        |  |
|         | 二 关闭 LCD 显示器的电源,然后重新连接信号线。打开计算机和 LCD 显示器的电源。                                            |  |
|         | ◆ 如果在完成上述步骤后 LCD 显示器上的 LED 仍然呈橘黄色,请检查 VGA 卡、线缆 和计算机系统。您的显示器应该可以正常工作。                    |  |

简体中文

#### **OSD** 控制

## 借助用户友好的 OSD (On Screen Display,屏幕显示)设计,您可以利用前面板上的键盘 调整显示器。

键盘按钮定义

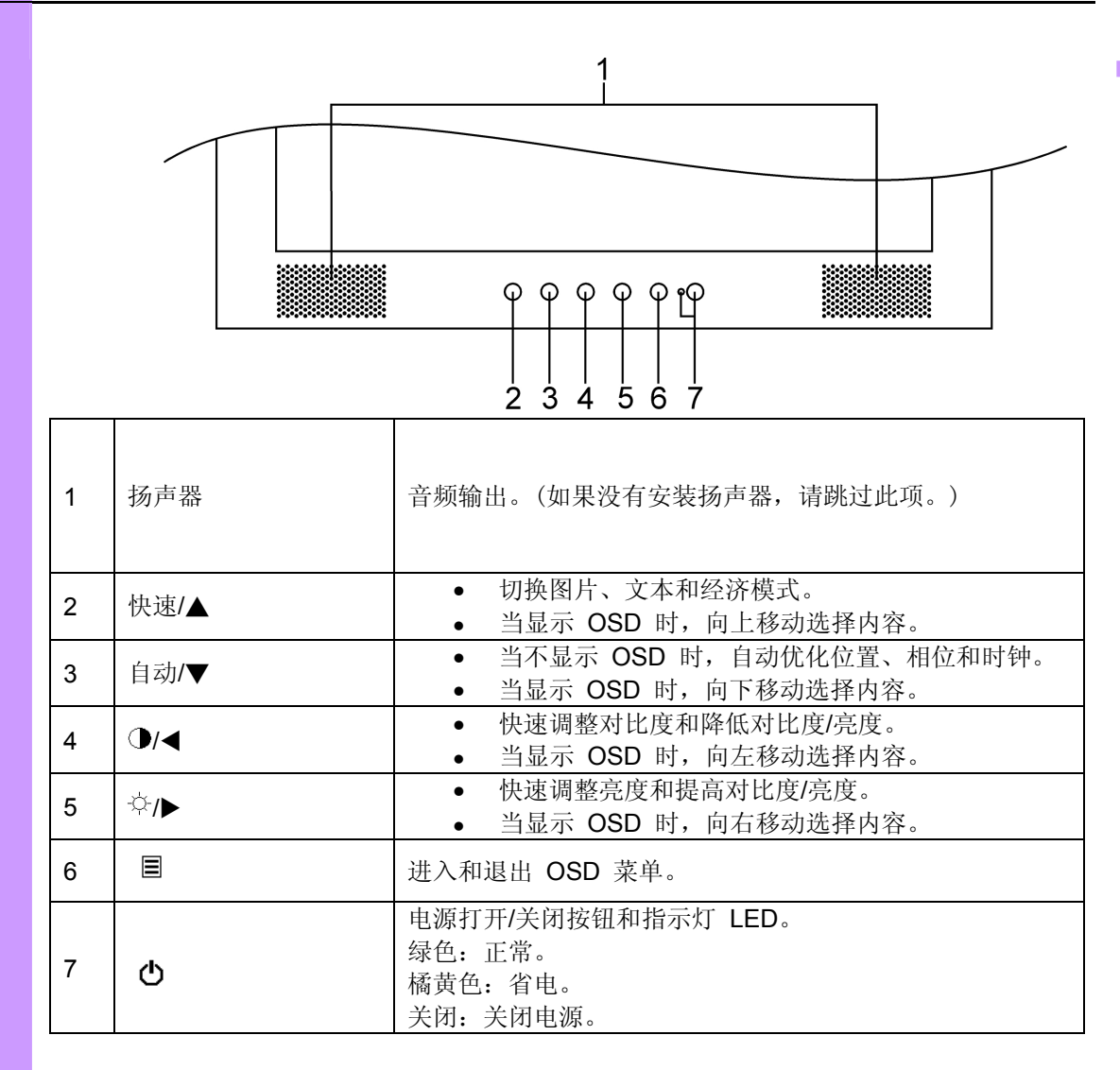

操作

此 LCD 显示器在出厂前已调整至最佳设置。您还可以按照下面的图例和步骤调整图像。

简体中文

- ◆ 按 ▲ 或 ▼ 按钮选择要调整的功能。
- ◆ 按 ▶ 按钮进入要调整的功能。
- ▶ 按 ◀ 或 ▶ 按钮更改功能的当前设置。
- ▶ 要返回上一个菜单,请按 按钮。所作的更改会自动保存。

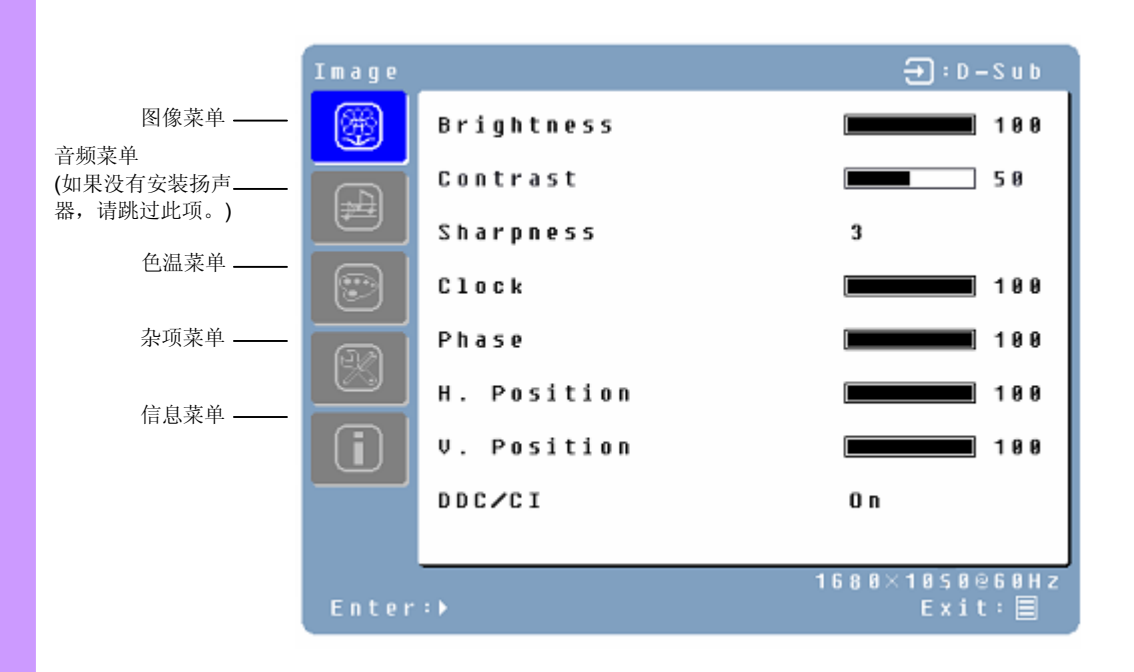

说明

- ▶ 在执行调整时,如果不按任何按钮,几秒钟后 OSD 将消失。
- ◆ OSD 关闭时,所作的任何更改会自动保存到存储器中。使用菜单时,应避免关闭电源。
- ◆ 对于每种不同的信号时序,会保存对时钟、相位和位置的调整。除了这些调整外,其 它所有调整只有一个适用于所有信号时序的设置。
- ◆ 选择功能时,请选择蓝色所标中文。

#### 功能定义

快速调整

| <ul> <li> 志度 </li> <li> 甘比 </li> <li> 皆晰度 </li> <li> く平寛度 </li> <li> 引位 </li> </ul> | 调整屏幕的亮度。<br>调整屏幕的对比度。                                                                                                    |
|-------------------------------------------------------------------------------------|----------------------------------------------------------------------------------------------------|
| 计比       肾晰度       く平寬度       引位                                                    | 调整屏幕的对比度。                                                                                                    |
| §晰度<br>く平寛度<br>3位                                                                   |                                                                                                    |
| <平寬度<br>1位                                                                          | 调整低分辨率图片的清晰度。                                                                                                    |
| 1位                                                                                  | 调整显示器的 <b>水平寬度</b> 。(可选)                                                                                                    |
|                                                                                     | 调整显示器的相位。(可选)                                                                                                    |
| く平位置                                                                                | 在屏幕上左右移动图像。(可选)                                                                                                    |
| 垂<br>直位置                                                                            | 在屏幕上上下移动图像。(可选)                                                                                                    |
| DC/CI                                                                               | 开启/关闭 DDC/CI 协议。                                                                                                    |
| f量调整                                                                                | 调整音频的音量。                                                                                                    |
| 音                                                                                   | 禁用音频。                                                                                                    |
| 温                                                                                   | 用户定义/9300K/7500K/6500K/sRGB                                                                                                    |
| 〔色                                                                                  | 调整红色。                                                                                                    |
| 色                                                                                   | 调整绿色。                                                                                                    |
| 色                                                                                   | 调整蓝色。                                                                                                    |
| 加态对比度                                                                               | 打开或关闭自动背光控制功能。                                                                                                    |
| ŧ言                                                                                  | English, Français, Deutsch, Español, Italiano, 日本語<br>Русский, 繁體中文, 简体中文, 한국어                                                                                                    |
| <b>E</b> 单显示时间                                                                      | 调整 OSD 显示时间设置。                                                                                                    |
|                                                                                     | ↑。<br>1 2<br>3<br>4 5                                                                                                    |
|                                                                                     | 将 LCD 显示器恢复至出厂设置。                                                                                                    |
| <b>呈</b> 号源选择                                                                       | 模拟/数字                                                                                                    |
| 动设置                                                                                 | 自动调整 <b>水平寬度</b> 、相位和位置。(可选)                                                                                                    |
| M Engine                                                                            | 根据模拟信号的特性,此功能将自动优化显示器来适应它。(可选                                                                                                    |
|                                                                                     | 此功能打开时长宽比将被保持。否则,输入信号将调整为全屏幕                                                                                                    |
| ptimal                                                                              |                                                                                                    |
| optimal<br>spect Ration                                                             | (但是,长宽比将不会被保持)                                                                                                    |
| optimal<br>spect Ration<br>计辨率                                                      | (但是,长宽比将不会被保持)<br>显示分辨率。                                                                                                    |
| optimal<br>spect Ration<br>}辨率<br>⟨平频率                                              | (但是,长宽比将不会被保持)<br>显示分辨率。<br>显示水平频率。                                                                                                    |
| Deptimal<br>Spect Ration<br>}辨率<br>〈平频率<br>Li直频率                                    | (但是,长宽比将不会被保持)<br>显示分辨率。<br>显示水平频率。<br>显示垂直频率。                                                                                                    |
|                                                                                     | 量调整         音         温         色         色         色         適合         適合 |

简体中文

□ 原色模式 – 此模式适用于自然光。

□ 彩色模式- 此模式可以使内容更鲜艳。

□ 文字模式- 文档处理时选择此模式。

### 墙上安装 (可选)

简体中文

要获得墙上安装套件,请联系当地经销商。参阅随基座安装套件附带的说明。

#### 螺丝孔 (100 mm x 100 mm)

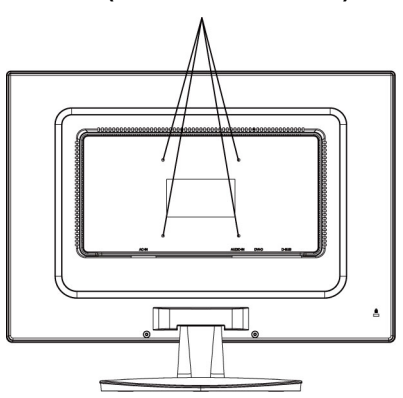

\* 注:请使用附有 M4mm x 12mm(L) 螺丝的 UL 认证墙上安装支架。

## 故障排除

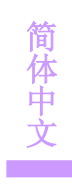

|                                  | 在请求维修之前,请查看本节中的信息,看看能否解决问题。<br>注意:用户只应尝试解决下面所述的问题。任何未授权的产品修改或不遵照本产品提供的<br>说明,会导致保修立即终止。                                                                                                    |
|----------------------------------|----------------------------------------------------------------------------------------------------|
| 无图像                              | ◆ 确保已打开电源。                                                                                                    |
|                                  | ◆ 检查是否插入 LCD 显示器和计算机电源线,以及电源是否供电。                                                                                                    |
| 无信号输入                            | ◆ 检查计算机和 LCD 显示器之间的信号连接。                                                                                                    |
| "超出范围"                           | ◆ 检查计算机图像输出分辨率和频率,并将这些值与预设值进行比较。                                                                                                    |
| 图像模糊                             | ◆ 执行自动调整,或者调整水平寬度和相位。                                                                                                    |
| 图像太亮<br>图像太暗                     | ◆ 使用 OSD 调整亮度和对比度。                                                                                                    |
| 图像不规则                            | <ul><li>◆ 检查计算机和 LCD 显示器之间的信号连接。</li><li>◆ 执行自动调整。</li></ul>                                                                                                    |
| 图像失真                             | <ul><li>◆ 重置 LCD 显示器。(使用 OSD 执行"重置"功能)</li><li>◆ 取下额外附件(如信号延长线)。</li></ul>                                                                                                    |
| 图像不居中                            | ◆ 使用 OSD 图像菜单调整水平位置和垂直位置。                                                                                                    |
| 大小不合适                            | ◆ 检查图像大小设置。                                                                                                    |
|                                  | ◆ 执行自动调整。                                                                                                    |
| 颜色不均衡<br>颜色太深<br>深色区域失真<br>白色不太白 | ◆ 使用 OSD 颜色菜单调整颜色设置。                                                                                                    |
| 无法使用前面板上的按钮<br>调整 LCD 显示器        | ◆ 请与销售此显示器的商店联系,或者与保修卡中列出的服务中心联系。                                                                                                    |
| LCD 显示器不支持<br>1680x1050 分辨率      | <ul> <li>◆ 请从下面的网站下载视频卡驱动程序:</li> <li>Nvidia : http://www.nvidia.com/content/drivers/drivers.asp</li> <li>Intel : http://downloadfinder.intel.com/scripts-df/support_intel.asp</li> <li>ATI : https://support.ati.com/ics/support/default.asp</li> </ul> |
|                                  | ◆ 下面的视频剪辑支持分辨率 1680x1050:<br>Geforce4 Ti4200, Geforce FX5200, Geforce PCX6200,<br>ATI Radeon 9600, ATI RadeonRX300<br>Matrox P750, Nvidia Geforce2, I865G, I915G                                                                                         |
|                                  | ◆ 显存不低于 16MB。                                                                                                    |
|                                  |                                                                                                    |

### 维护

|       | 此产品在生产过程中执行严格的质量控制。为维护此 LCD 显示器,请参阅下面的信息。<br>维护对于最大程度地发挥显示性能和延长产品寿命非常重要。                                                 |
|-------|----------------------------------------------------------------------------------------------------|
|       | 警告:为防止电击,请勿打开 LCD 显示器外壳。用户不得自行维修 LCD 显示器。用户<br>维护仅限于下面列出的过程。                                                             |
| 拔掉电源线 | ◆ 在执行维护之前,请从交流插座上拔掉 LCD 显示器电源线插头。                                                                                        |
| 检查盖板  | ◆ 检查 LCD 显示器和附件是否损坏或破裂。                                                                                                  |
| 清洁    | ◆ 切勿将任何液体直接溅到或倒到屏幕或外壳上。                                                                                                  |
|       | ◆ 不要让水或液体进入 LCD 显示器或附件。                                                                                                  |
| 清洁剂   | <ul> <li>□ 使用基于纯水或非氨水、非酒精的玻璃清洁剂。</li> <li>□ 请勿使用乙烯酮(例如,丙酮)、乙醇、甲苯、醋酸、甲烷、氯化物或研磨剂清<br/>洁显示器,因为这些化学制品会损坏 LCD 显示器。</li> </ul> |
| 屏幕    | <ul> <li>□ 要清洁 LCD 显示器屏幕,请使用清水或中性清洁剂(如上所述)略微蘸湿干净的软布。</li> <li>□ 如果可能,使用适于静电应用的特殊屏幕清洁剂或溶剂。</li> </ul>                     |
| 外壳    | 四 要清洁 LCD 显示器外壳,请使用清水或中性清洁剂(如上所述)略微蘸湿干净的软布。                                                                              |
| 附件    | □ 要清洁附件,请使用清水或中性清洁剂(如上所述)略微蘸湿干净的软布。                                                                                      |
| 保养    | ◆ 如果长时间不使用此 LCD 显示器,请拔掉电源线,并将其存放在原始包装盒中,<br>以免造成任何意外损坏。                                                                  |
| 免责声明  | ◆ 因使用上面未提及的任何清洁剂而导致的任何损坏,不在本保修条款的覆盖范围之内。                                                                                 |
|       |                                                                                                    |